## SpatiaLite rétegek használata QGIS-ben (1.7 vezió) Összeállította: dr. Siki Zoltán

A SpatiaLite, mint ahogy a neve is mutatja egy "könnyűsúlyú" téradatbázis bővítmény az SQLite adatbázis-kezelőhöz. A SpatiaLite az SQLite adatbázis-kezelő funkcionalitását bővíti az OGC ajánlásoknak megfelelően.

A QGIS-ben PostGIS rétegeket is használhatunk, a PostGIS a legprofesszionálisabb nyiltforrású téradatszerver. Miért vettek be a fejlesztők egy egyszerűbb megoldást is? Néhány érv:

- telepítése egyszerű (a QGIS automatikusan telepíti)
- nem igényel adminisztrációt
- gyengébb gépeken is használható
- jó kiindulás a komplexebb PostGIS megtanulásához

A QGIS 1.6 verziótól a SpatiaLite rétegek kezelése modulból bekerült a program alap funkcionalitásába. A shape fájlokhoz hasonlóan új SpatiaLite rétegeket hozhatunk létre, megjeleníthetjük azokat, és szerkeszthetjük a tartalmát. A SpatiaLite az egy adatbázishoz tartozó rétegeket egy .sqlite kiterjesztésű fájlban tárolja. Egyidejűleg több SpatiaLite adatbázissal dolgozhatunk. Viszont több helyről nem szerkeszthetjük egy időben ugyanazt a SpatiLite adatbázist.

Először hozzunk létre egy új SpatiaLite adatbázist egy pontokat tartalmazó réteggel, a **Réteg->Új-> Új spatialite réteg ...** paranccsal a menüből.

| 🦸 Quantum GIS 1.7.0-Wroclaw |           |                 |               |                     |                 |                 |          |              |                     |              |            |
|-----------------------------|-----------|-----------------|---------------|---------------------|-----------------|-----------------|----------|--------------|---------------------|--------------|------------|
| Eájl                        | Szerkeszt | : <u>N</u> ézet | <u>R</u> éteg | <u>B</u> eállítások | <u>M</u> odulok | <u>R</u> aszter | Vektor   | <u>S</u> úgó | )                   |              |            |
| 8 🛶                         | ı 🗠       |                 | Új            |                     |                 |                 |          | <u>ه</u>     | Új shape fájl réteg | Ctrl+Shift+N |            |
| 3                           |           |                 | 😢 Vekl        | tor réteg hoz       | záadás          | Ctrl-           | +Shift+V | -            | Új spatiaLite réteg | Ctrl+Shift+A |            |
|                             | <b></b>   | ы <u>и</u>      | 😧 Ras         | zter réteg ho       | zzáadás…        | Ctrl-           | +Shift+R |              |                     | NO " I 🗖 ,   | , <u>}</u> |
|                             |           |                 | 🔮 Pos         | tGIS réteg ha       | ozzáadás        | Ctrl-           | +Shift+D | 2            |                     | v            | 1          |

A megjelenő párbeszédablakban először az adatbázist adjuk meg. A három pontot tartalmazó gomb segítségével navigálhatunk az egységek és a könyvtárak között. Adjon meg egy még nem létező fájlt, a QGIS létrehozza az új adatbázist és erre egy üzenettel is figyelmezteti a felhasználót (Új regisztrált adatbázis!). Ha már egy létező SpatiaLite adatbázist szeretnénk egy új réteggel kiegészíteni, akkor az adatbázis legördülő listából válassza ki a megfelelőt a regisztrált adatbázisok közül. A párbeszédablak többi mezőjét, legalább egy attribútumot hozzunk létre. A QGIS automatikusan térbeli indexet is létrehoz, a geometriai elemek hatékony kereséséhez és megjelenítéséhez.

| 🧕 Új spatia                       | aLite réteg  |                                |                | ? ×             |  |  |
|-----------------------------------|--------------|--------------------------------|----------------|-----------------|--|--|
| Adatbázis                         | E:/munkak/   | <b>-</b>                       |                |                 |  |  |
| Réteg név                         | éteg név pnt |                                |                |                 |  |  |
| Geometria oszlop geometria        |              |                                |                |                 |  |  |
| Típus —                           |              |                                |                |                 |  |  |
| Pont                              |              | 🔿 Vonal                        | 🔘 Felület      |                 |  |  |
| 🔘 Multi                           | pont         | <ul> <li>Multivonal</li> </ul> | 🔘 Multifelület |                 |  |  |
| EPSG SRID                         | 23700        |                                |                | SRID keresés    |  |  |
| 🗶 Automa                          | tikusan növe | ekvő elsődleges kulcs          |                |                 |  |  |
| ⊂Új attribú                       | tum ———      |                                |                |                 |  |  |
| Név                               |              |                                |                |                 |  |  |
| Típus S                           | zöveges ada  | st                             |                | <b>•</b>        |  |  |
| – Attribútur                      | n licta      |                                |                |                 |  |  |
| Attributur                        | ii lista     |                                |                | ]               |  |  |
|                                   |              |                                | Attribútumlis  | stához adás     |  |  |
| Név                               |              | Típus                          |                | Attribútum hozz |  |  |
| tipus                             |              | text                           |                |                 |  |  |
|                                   |              |                                |                |                 |  |  |
|                                   |              |                                |                |                 |  |  |
| Kiválasztott attribútumok törlése |              |                                |                |                 |  |  |
|                                   |              |                                |                |                 |  |  |
|                                   |              | OK Car                         | cel Apply      | Help            |  |  |
|                                   |              |                                |                |                 |  |  |

| 🤨 Válassz vektor rétege(ke)t |          |                   |        |                     |   |  |  |  |  |
|------------------------------|----------|-------------------|--------|---------------------|---|--|--|--|--|
|                              | Réteg ID | éteg ID Réteg név |        | Geometria típus     |   |  |  |  |  |
|                              | 1        | pnt<br>vonal      | 3<br>1 | Point<br>LineString |   |  |  |  |  |
|                              |          |                   |        | OK Cancel Hel       | P |  |  |  |  |

A beállítások elfogadása után (OK gomb), az új réteggel bekerül a QGIS projektünkbe. Mostantól ugyanúgy dolgozhatunk vele, mint egy shape fájllal.

Egy létező SpatiaLite adatbázisból egy vagy több réteget a vektor réteg hozzáadása seszközzel adhatunk hozzá a projektunkhoz. Válasszuk ki a fájl típusnál az SQLite (OGR) típust. Ha több réteget tartalmaz az adatbázis, akkor egy következő párbeszédablakban választhatjuk ki a rétegeket.

Egy shape fájlt vagy más támogatott vektoros réteget a réteg felbukkanó menüjéből a **Mentés másként** művelettel alakíthatjuk át SpatiaLite formátumúvá. A fájltípusok közül az SQLite-t válassza. Ezzel a művelettel mindig egy új SpatiaLite adatbázist hozunk létre, ha már létezne azonos nevű .sqlite fájl, azt felülírja a program, de erre figyelmeztet is.

Amennyiben az SQLite illetve a SpatiaLite programok további funkcióit is szeretné használni, akkor az SQLite parancssori illetve grafikus felhasználói felületét is telepíthetjük.

Spatialite telepítése, Windows operációs rendszer esetén a megfelelő fájloknak a gépünkre másolásából Több megoldás közül választhatunk (lásd: http://www.gaiaáll. is gis.it/spatialite/install-windows.html), ezek közül talán a legegyszerűbb a spatialite-gui.exe fájl letöltése (http://www.gaia-gis.it/spatialite/binaries.html), mely grafikus felhasználói felületet biztosít. Azoknak akik szeretik a parancssorból használható programokat (mint például én), a parancssori eszközöket ajánljuk (SpatiaLite Tools). Mindkét esetben a QGIS programtól függetlenül is lehetőségünk van shape fájlok adatbázisba töltésére. Ekkor azonban nem jön létre automatikusan a térbeli index.

A QGIS-hez létezik egy SpatiaLite modul is, a segítségével felfedezhetjük az adatbázisok tartalmát és SQL lekérdezéseket is kiadhatunk.

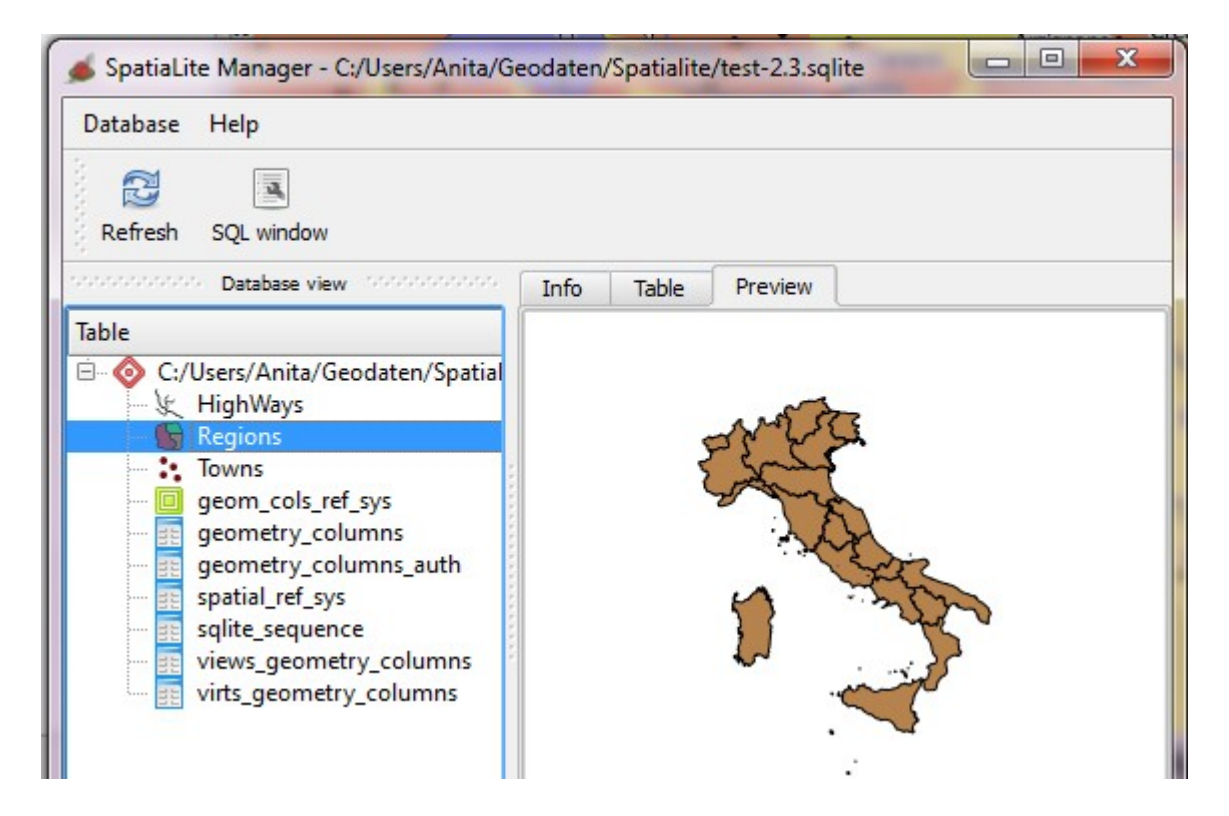

Budapest, 2011. május 8.